## Registering with the Disability Support Service on the MindaClient Student Portal

## Step 1

Click on Register now - you must use your A00... student email

This is the first part of the registration process. Once you have submitted your form and uploaded your documentation. We will arrange a meeting to go through the information you have provided and put your supports in place. Supports will only be put in place once you have signed the relevant documentation after our meeting.

IMPORTANT: you have to create an account first, so click on Create Account Now (image below)

| TUS                                                                       |
|---------------------------------------------------------------------------|
| TUS Midlands Student Portal                                               |
| Email                                                                     |
| Password.                                                                 |
| LOG IN                                                                    |
| Forgot your password? Reset it now >                                      |
| Don't have an account? Create account now                                 |
| For support with this portal please contact<br>disability.midlands@tus.le |
| Powered by MindaClient ©2025 www.mindaclient.com                          |

## Step 2

Complete the Register your Details page

| and a second second sec |                                                                       |
|----------------------------------------------------------------------------------------------------|-----------------------------------------------------------------------|
| TUS                                                                                                    | Enal                                                                  |
|                                                                                                    | · · · ·                                                               |
|                                                                                                    | Pheotword                                                             |
| Register your details                                                                                                    | Une fully upper 4 these ratio fallers, martines and special threeders |
|                                                                                                    | Damang (10)                                                           |
| Email                                                                                                    | Festname                                                              |
| email                                                                                                    | · · ·                                                                 |
|                                                                                                    | Sumane                                                                |
|                                                                                                    |                                                                       |
|                                                                                                    |                                                                       |
|                                                                                                    | Dute of Birts                                                         |
|                                                                                                    | =                                                                     |
|                                                                                                    | Home Address Line 1                                                   |
|                                                                                                    | *                                                                     |
|                                                                                                    | Filmie Address Linie 2                                                |
|                                                                                                    |                                                                       |
|                                                                                                    |                                                                       |

## Step 3

You will be sent an email to your A00... student email (sample below) Click on the Verify Email Address Here to confirm your email

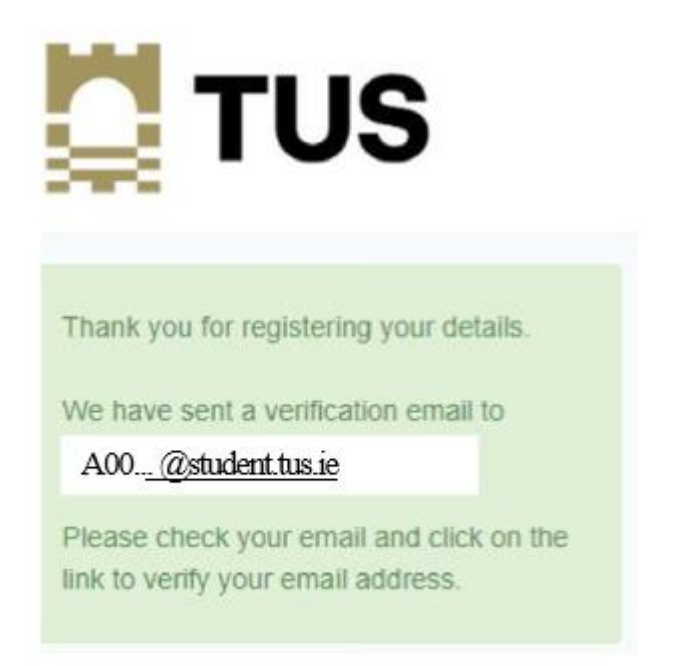

Check Clutter, Junk or Spam for email verification (see below example)

## Check Clutter, Junk or Spam for email verification (see below example)

Thank you for registering your details with us. Your reference number is \_\_\_\_\_\_. Please quote this number when communicating with us.

To complete the registration process, please verify your email address by clicking on this link. Verify Email Address Here

If you did not initiate this process, please notify us at <a href="mailto:support@mindaclient.com">support@mindaclient.com</a>

Kind Regards noreply@mindaclient.com

### Step 4

Click on Go to Log In

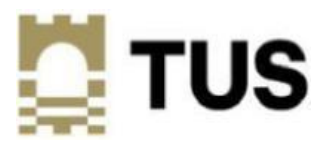

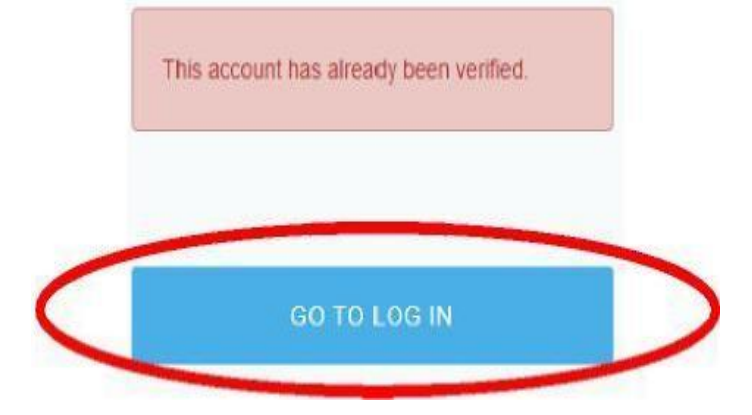

## Step 5

#### Click on Student Registration Form

| a<br>Dashboard     | ٤                                                                                                    |
|--------------------|----------------------------------------------------------------------------------------------------|
| Lipdate my Profile | Dashboard                                                                                                    |
| Registrations      | 1. START YOUR REGISTRATION 2. REGISTRATIONS NOT YET   Click here to see start a registration SUBMITTED   1 Click here to see your current registration before you submit |
| Dog Out            |                                                                                                    |
|                    | Step by Step Guide to Register for the Portal 3                                                                                                    |
|                    | Information on Athlone Disability Support 4                                                                                                    |
|                    |                                                                                                    |

- **1** = This is where you click to **START** your application. You do not have to submit in one go you can start your application and return to it at any time to finish or edit it prior to submitting it.
- 2 = This is where you will find the registration you have started and not yet submitted
- 3 = This is a step by step guide on how to work through this process
- 4 = This is a link to our website where you can find more information on TUS Disability Services

### Step 6

#### Click on Start

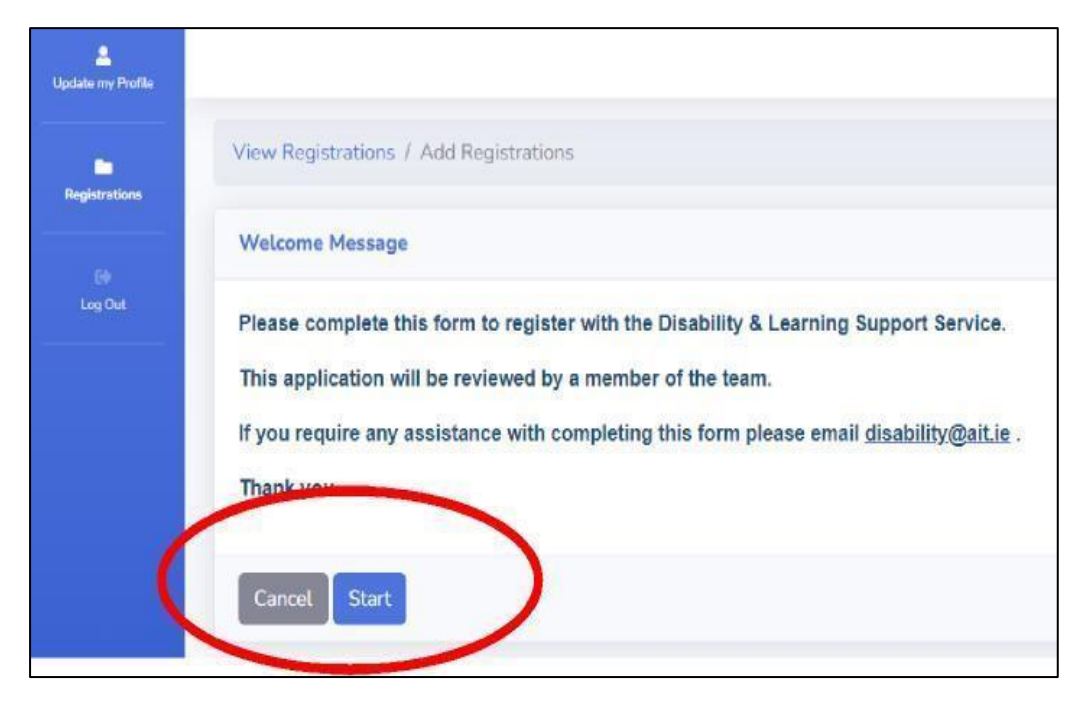

# Step 7

Fill in the information and click on **NEXT** at the bottom of the each page

| Sire               | Step1 Step2 Step3 Step4 Submit |
|--------------------|--------------------------------|
| COURSE INFORMATION |                                |
| Course Name *      |                                |
| (                  |                                |

| 8      | 8 |     |
|--------|---|-----|
|        |   |     |
| @ Prev |   | Nut |
|        |   |     |

## Step 8

Upload your documentation (if you have not already submitted paperwork)

| Please choose one or more options                                                                                                 | *                                                                                                    |                                                                                                    |
|----------------------------------------------------------------------------------------------------|----------------------------------------------------------------------------------------------------|----------------------------------------------------------------------------------------------------|
|                                                                                                    |                                                                                                    |                                                                                                    |
| Upload documentary evidence *                                                                                                    |                                                                                                    |                                                                                                    |
| Please upload a copy of your documentation belo<br>a PDF. Please be assured that your data is held or<br>management of your data. | w. You can use Microsoft LENS to take pictures of your paper reports and easily upload to this form<br>1 TUS Athlane secure network according to General Data Protection Regulations (GDPR). Please d | h Alternatively, you can scan and upload or send us an original word document a<br>o not hesitate to contact us if you should have any questions about the |
| h                                                                                                    |                                                                                                    |                                                                                                    |
|                                                                                                    |                                                                                                    |                                                                                                    |
|                                                                                                    |                                                                                                    | _                                                                                                    |

# Step 9

When you have completed each section click Submit

|       |                                 | View Republications / Edit Republication | - |
|-------|---------------------------------|------------------------------------------|---|
| Help  | Stap1 Step2 Step3 Step4 Superit |                                          |   |
| ukent |                                 | + Dev                                    |   |
|       |                                 |                                          |   |
|       |                                 |                                          |   |